## Process of downloading App and connecting with VMC:

For Accessing VMC VIQ Content please download our VMC Student App from Play Store.

For login in App there are 2 types of cases:

- (1) First time Login in App
- (2) Already signup with mobile no.

## (1) First time Login in App: You will get below screen,

| 2:02 🕿 1 🛇 🍬 🋪 🧿 😑 🔹 🎬 📖 🎢 🖅                                                 |  |  |
|------------------------------------------------------------------------------|--|--|
| <mark>vмс</mark><br>Vidyamandir classes                                      |  |  |
| Enter Your Roll Number/Registration Number                                   |  |  |
| Enter Activation Code                                                        |  |  |
|                                                                              |  |  |
|                                                                              |  |  |
|                                                                              |  |  |
| If not enrolled in Vidyamandir yet, then<br>Login with mobile number instead |  |  |
| Next                                                                         |  |  |
| VMC Data policy                                                              |  |  |
|                                                                              |  |  |

Please fill Roll No. and Password here and click on Next

Roll Number – Your Admission Test Roll No. Activation Code – Your Admission Test Password (Which is mentioned on your Admit Card)

After Click on Next you will get below screen,

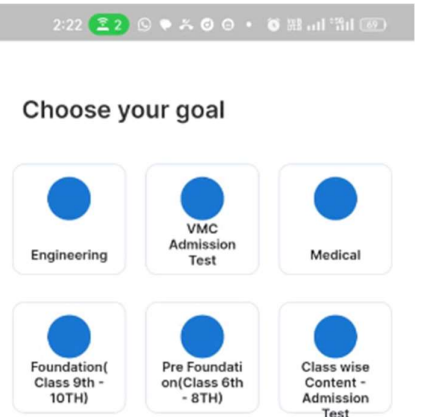

Now Choose goal - Class wise Content - VIQ and go to Learn, you will get your Class content here.

(2) Already signup with mobile no.: Open the left drawer and then choose "Connect to VMC"

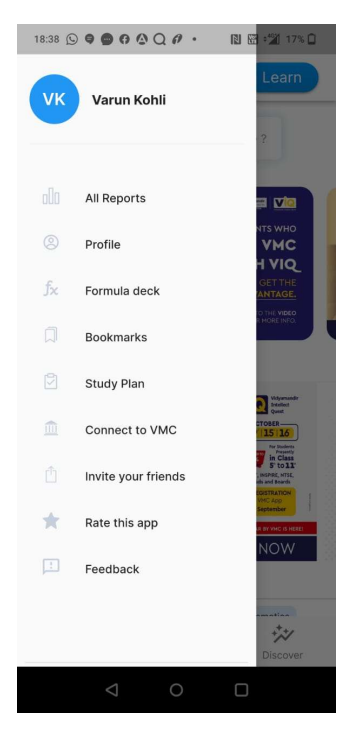

Now enter your VMC Roll No / Registration No(Which is your Admission Test Roll no) and then proceed,

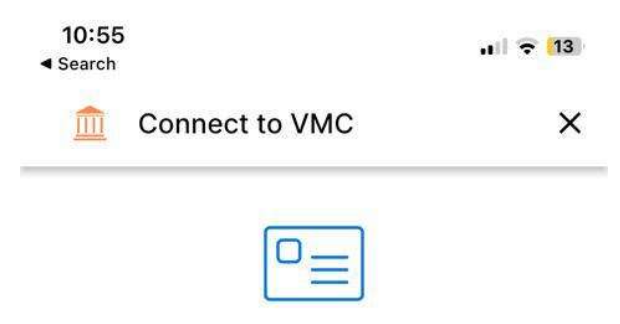

## Enter your Roll Number/Registration Number

This will load VMC provided learning content, study plan, important reminders, etc.

Roll Number/Registration Number

Need help?

|   |         | 2 |
|---|---------|---|
|   | Proceed |   |
| 4 |         |   |

After that below screen will appear,

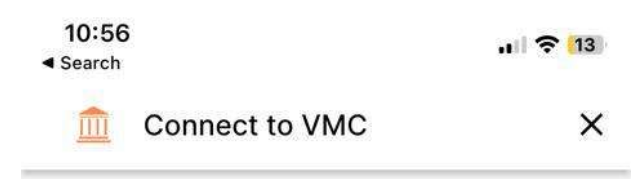

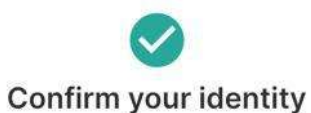

Enter the secure code provided by your organization

| Secure Code |      |
|-------------|------|
|             | 0/40 |
| Need Help?  |      |
|             |      |
| Continu     | e    |

Please put Secure code or Activation code here(Secure code is your Admission Test Password, which is mentioned on your Admit Card) and continue, after you will connect to VMC

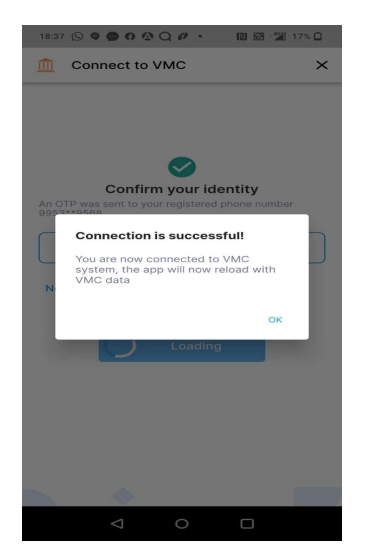

Now Choose goal - **Class wise Content - VIQ** and go to Learn, you will get all your Class content here.